## DOWNLOAD USING THE LIBBY APP

- For iOS & Android devices
- Download the Libby by OverDrive Labs app from your app store.

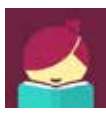

- Libby will go through a preview first before logging on. Next click on the circle with **Hi** in it. Hi!
- Click Find My Library: Click on Search Libraries and type in Northville District Library.
- Click add it now to add your library card.
- Search the catalog: upper left corner
- Shelf: Loans, Holds, Tags, and Activity
- Click **Library**: brings you back to Download Destination homepage.
- Click the Libby icon store it has been downloaded and opened

**Note**: Any eBooks and audiobooks that you borrow through the OverDrive app (or your library's OverDrive website) will show up in the Libby app.

Libby does not work on Kindle devices at this time.

## **NEED HELP?**

## 1-on-1 Help with our TechXpert

## Tuesdays at 6 & 7 pm & Thursdays at 2 & 3 pm

Bring your technology/digital questions for your PC or Mac laptop or tablet and get one-on-one help. We can help you navigate Download Destination (OverDrive), Zinio, Freegal, Microsoft Office, iWorks (Mac), Facebook, Twitter, DropBox, Pinterest, LinkedIn, and more! Not for computer repair or configuration. Register for a free one hour session. Limit 2 sessions per patron.